Installation URbackup

D'abord il me faut une machine serveur et une cliente

URbackup est une solution qui me permet de faire des backup de mes clients vers un serveur de backup simplement juste en renseignant l'adresse IP du serveur web de mon srv\_backup avec le port réserver à cela, je pourrai aussi lancer des restaurations

IP\_SRV = 192.168.1.34

IP\_CLI = 192.168.1.44

J'ai les deux terminaux ici :

| and sealons new opin manacket raining rackages settings hep                                                                                                    |
|----------------------------------------------------------------------------------------------------|
| A 2. root@192.168.1.42 × 3. root@192.168.1.44 × +                                                                                                    |
| root@srvbackup:~# Connection reset by 192.168.1.42 port 22                                                                                                    |
| 20/05/2023 O 03:19.29 /home/mobaxterm ssh root@192.168.1.42<br>ssh: connect to host 192.168.1.42 port 22: Connection timed out                                                                     |
| <mark>☆ 20/05/2023 ② ③ 03:20.31 》 ➢ /home/mobaxterm</mark> > ssh root@192.168.1.42<br>Linux srvbackup 4.19.0-13-amd64 #1 SMP Debian 4.19.160-2 (2020-11-28) x86_64                                 |
| The programs included with the Debian GNU/Linux system are free software;<br>the exact distribution terms for each program are described in the<br>individual files in /usr/share/doc/*/copyright. |
| Debian GNU/Linux comes with ABSOLUTELY NO WARRANTY, to the extent<br>permitted by applicable law.<br>Last login: Sat May 20 03:18:40 2023 from 192.168.1.52<br>root@srvbackup:~#                   |

### Sur le serveur :

J'execute cette commande pour installer le paquet .deb

wget https://hndl.urbackup.org/Server/2.5.31/debian/buster/urbackupserver\_2.5.31\_amd64.deb

Ensuite

dpkg -i urbackup-server\_2.5.31\_amd64.deb

Ensuite je choisis ou mes backup seront enregistrés les répertoires ci-dessous seront créés automatiquement

| Configuration de urbackup-server                                                                                                    |
|----------------------------------------------------------------------------------------------------|
| All backups will be saved in the path you type in here. Migration is very time consuming so be sure to do it right the first time.<br>Please enter the path where your backups will be saved. |
| /media/BACKUP/urbackup                                                                                                    |
| <0k>                                                                                                    |
|                                                                                                    |

Ensuite je restart le service

service urbackupsrv restart

Maintenant mon serveur de backup est accessible en http via le port 55414

| ← → C @ ○ 叠 192.16       | a13455414 分                                                                                                    | ල ස 🗤 🧏 📽 🛍 ඩ 🖬 |
|--------------------------|----------------------------------------------------------------------------------------------------|-----------------|
| Etats Activités Sauvegan |                                                                                                    |                 |
|                          | Statut de Sauvegarde                                                                                                    |                 |
|                          | Nom de         En         Vu         Sauvegarde de         Dernière         Statut de la         Statut de la           * ]]         Tordinateur         If ligne    récemment         If fichiers         II         Sauvegarde Image         II         Sauvegarde Image         II         Sauvegarde Image         II         Sauvegarde Image         II         Sauvegarde Image         III         Sauvegarde Image         III         Sauvegarde Image         III         Sauvegarde Image         III         Sauvegarde Image         III         Sauvegarde Image         III         Sauvegarde Image         III         Sauvegarde Image         IIII         Sauvegarde Image         IIIIIIIIIIIIIIIIIIIIIIIIIIIIIIIIIIII |                 |
|                          | Pas de donnée dans cette table                                                                                                    |                 |
|                          | Afficher de 0 à 0 sur 0 Premier Précédent Prochain Dermer                                                                                                    |                 |
|                          | Atticher tous les clients Tout sélectionner Ne rien sélectionner Supprimer sélectionnés avec la sélection 🔹 🕈 Ajouter un nouveau client                                                                                                    |                 |

Il faut sécuriser un minimul l'accès je vais dans réglage > Utilisateurs

| Général | Email   | Annuaire LDAP/AD   | Utilisateurs + Ajouter un nouveau groupe |
|---------|---------|--------------------|------------------------------------------|
|         |         |                    |                                          |
|         |         | Nom utilisateur:   | admin                                    |
|         |         | Mot de passe:      | •••••                                    |
|         | Répéte  | r le mot de passe: | •••••                                    |
|         |         | Droits pour:       | Administrateur -                         |
| Abandor | iner Cr | éer                |                                          |

# Ajout d'un client

Pour ajouter un client sur mon serveur je dois me rendre dans état ensuite « Ajouter un nouveau client »

| Ajout de clie                                     | nt                                                                                                    |
|---------------------------------------------------|----------------------------------------------------------------------------------------------------|
| UrBackup<br>soit décou<br>Télécharg<br>Si vous vo | découvre automatiquement les clients dans votre réseau local . Si le serveur est dans le même sous - réseau que le client il suffit d'installer le client et attendre qu'il<br>wert .<br>er le client à partir de : www.urbackup.org<br>wiez qu'un client utilise plusieurs serveurs de sauvegarde, définissez un nom pour ce serveur : X9v8FHrqf8Eyb8hdilUz                                                                                                    |
| For securi<br>X9v8FHre                            | ty reasons check/add following line in the file server_idents.txt on your client.<br>ff8Eyb8hdiluz#fingerprint=E1:63:F5:DA:47:A3:90:32:CB:3D:3C:D0:69:39:F8:FD:3D:F8:E8:1A:5A:9F:39:21:AC:7F:AC:8F:38:D1:7F:8C                                                                                                    |
| <ul> <li>Add new</li> <li>Name of ne</li> </ul>   | internet/active client                                                                                                    |
| Client1                                           |                                                                                                    |
| O Discover                                        | new local/passive client accross networks                                                                                                    |
| IP / nom d'h<br>192.168.1                         | and and a second second s |
| annuler                                           | Ajout de client                                                                                                    |

Le serveur de backup peut apparemment automatiquement découvrir des clients c'est intéressant je testerai cette option plus tard

URbackup nous donne une commande a executé sur le client pour installer son client

TF=\$(mktemp) && wget "https://hndl.urbackup.org/Client/2.5.24/UrBackup%20Client%20Linux%202.5.24.sh" -O \$TF && sudo sh \$TF; rm -f \$TF

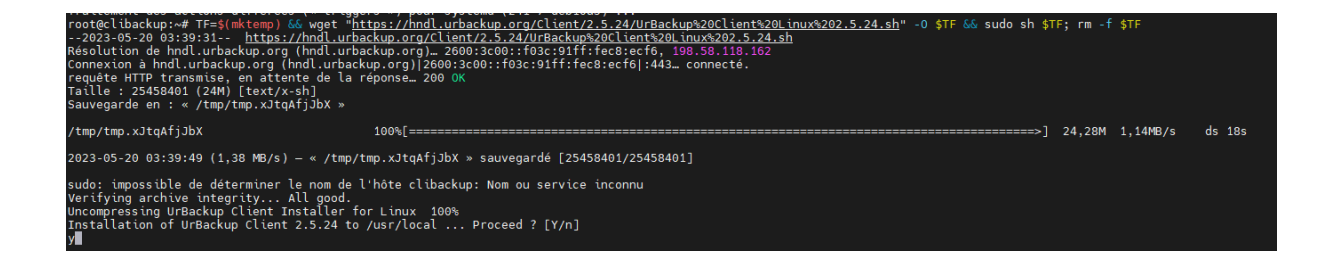

Ensuite ici je choisis le numéro 5

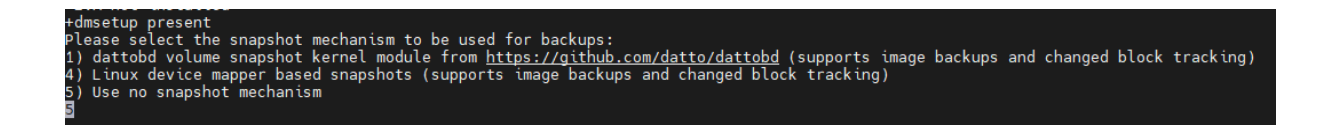

#### Parceque je ne veux pas utiliser de snapshot

Le fichier de conf du client « /etc/default/urbackupclient »

Pour l'instant je n'ai rien à modifier dedans

Je restart le service ensuite

root@clibackup:~# service urbackupclientbackend restart root@clibackup:~#

#### Finalement mon client a été découvert automatiquement

| □ Nom de<br>▼ 🚊 l'ordinateur | En<br>11 ligne | Vu<br>It récemment | Dernière<br>Sauvegarde de<br>Iî fichiers | Dernière<br>11 Sauvegarde Image | Statut de la<br>Sauvegarde fichiers       | Statut de la<br>† Sauvegarde Image 🎝 |
|------------------------------|----------------|--------------------|------------------------------------------|---------------------------------|-------------------------------------------|--------------------------------------|
| Clibackup                    | Oui            | 20/05/23 03:43     | Jamais                                   | Jamais                          | pas de dossier à<br>sauvegarder configuré | Non supporté                         |
| Montrer 1 to 1 of 1 enregis  | trements1 row  | selected           |                                          |                                 | Dermine Defeident                         | C. Drubaia Duraina                   |
|                              |                |                    |                                          |                                 | Premier Précédent                         | 1 Prochain Dernier                   |

## Exemple de l'enregistrement du répertoire home

Sur le client je lance cette commande pour demander au serveur de backup d'enregistrer le repertoire home de ma machine client

urbackupclientctl add-backupdir -x -f -d /home

- "add-backupdir" : Cette option indique à la commande urbackupclientctl d'ajouter un répertoire à la liste des répertoires de sauvegarde. Cela permettra à UrBackup de sauvegarder le contenu du répertoire spécifié.
- "-x" : Cette option active la sauvegarde en mode "image". Lorsque cette option est utilisée, UrBackup effectuera une sauvegarde de l'image complète du répertoire plutôt que de simplement sauvegarder les fichiers individuels. Cela peut être utile pour la restauration complète du répertoire en cas de besoin.
- "-f" : Cette option active la sauvegarde complète du répertoire. Lorsqu'elle est utilisée, UrBackup effectuera une sauvegarde complète du répertoire spécifié, même si des sauvegardes précédentes existent. Cela garantit que toutes les données du répertoire sont sauvegardées.
- "-d /home" : Cette option spécifie le répertoire à sauvegarder. Dans cet exemple, le répertoire "/home" est spécifié comme répertoire de sauvegarde. Tous les fichiers et sousrépertoires présents dans le répertoire "/home" seront inclus dans la sauvegarde.

En résumé, cette commande ajoute le répertoire "/home" à la liste des répertoires de sauvegarde d'UrBackup, active la sauvegarde en mode "image", effectue une sauvegarde complète du répertoire et assure que toutes les données du répertoire sont sauvegardées.

Résultat de la commande :

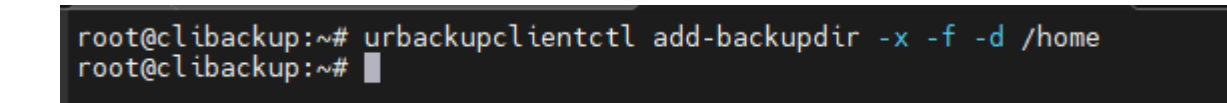

Avant sur les deux client installer les paquets « lsb-releases » et redémarrer les services URbackup sur les deux machines

# Résultat

Je fais dans sauvegarde > clibackup >

| Clients >clibackup  |              |         |           |        |  |  |  |  |  |
|---------------------|--------------|---------|-----------|--------|--|--|--|--|--|
| Sauvegarde Fichiers |              |         |           |        |  |  |  |  |  |
| Horodatage In       | crémentielle | Taille  | Archivés? | Action |  |  |  |  |  |
| 20/05/23 03:52 No   | on           | 5.45 KB |           |        |  |  |  |  |  |

#### Ensuite j'appuie sur une des sauvegardes

| Cilents >clibackup > 20/05/23 03:52      |        |      |                       |                |       |  |  |  |
|------------------------------------------|--------|------|-----------------------|----------------|-------|--|--|--|
| Fichier                                  | Taille | Créé | Dernière modification | dernier accès  |       |  |  |  |
| home                                     |        | -    | 20/01/21 13:30        | 20/05/23 03:52 | Liste |  |  |  |
| home_0                                   |        | -    | 20/01/21 13:30        | 20/05/23 03:52 | Liste |  |  |  |
| Télécharger le dossier sous forme de zip |        |      |                       |                |       |  |  |  |

### Ensuite j'appuie sur home

| Clients >clibackup > 20/05/23 03:52 > home |                                          |        |      |                       |                |       |
|--------------------------------------------|------------------------------------------|--------|------|-----------------------|----------------|-------|
|                                            | Fichier                                  | Taille | Créé | Dernière modification | dernier accès  |       |
|                                            | adel                                     |        | -    | 20/01/21 13:30        | 20/05/23 03:52 | Liste |
|                                            | Télécharger le dossier sous forme de zip |        |      |                       |                |       |

| Cli | Clients >clibackup > 20/05/23 03:52 > home > adel |           |      |                       |                |       |  |  |  |
|-----|---------------------------------------------------|-----------|------|-----------------------|----------------|-------|--|--|--|
|     | Fichier                                           | Taille    | Créé | Dernière modification | dernier accès  |       |  |  |  |
|     | .bash_logout                                      | 220 bytes | -    | 20/01/21 13:30        | 20/01/21 13:30 | Liste |  |  |  |
|     | .bashrc                                           | 3.44 KB   | -    | 20/01/21 13:30        | 20/01/21 13:30 | Liste |  |  |  |
|     | .profile                                          | 807 bytes | -    | 20/01/21 13:30        | 20/01/21 13:30 | Liste |  |  |  |
| -   | Télécharger le dossier sous forme de zip          |           |      |                       |                |       |  |  |  |